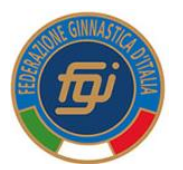

# Federazione Ginnastica d'Italia

Guida al "Rinnovo Affiliazione 2020

# Legenda:

| 1. ECONOMATO                       | pag. 1     |
|------------------------------------|------------|
| 2. ANAGRAFICA SOCIETA'             | pag. 2     |
| 3. <u>ATTO</u>                     | pag. 2     |
| 4. <u>CONSIGLIO</u>                | pag. 2     |
| 5. <u>AFFILIAZIONE</u>             | pag. 3     |
| 6. VALIDAZIONE AFFILIAZIONE        | pag. 4     |
| 7. <u>RINNOVO CONSIGLIO</u>        | pag. 4     |
| 8. <u>RINNOVO ATLETI</u>           | pag. 5     |
| 9. RATIFICA AFFILIAZIONE           | pag. 6     |
| 10. NUOVI TESSERATI con estensione | pag. 6     |
| 11. VARIAZIONE CONSIGLIO           | pag. 7 e 8 |

-

Portarsi sul seguente Menù:

Cliccare su "ECONOMATO"

| Anagrafica | Atto | Consiglio | Affiliazione | Tecnici | Impianti | Tesserati | Rinnovi | Documenti | Economato |
|------------|------|-----------|--------------|---------|----------|-----------|---------|-----------|-----------|
|            |      |           |              |         |          |           |         |           |           |

# 1) ECONOMATO

#### **INTRODUZIONE SOMME IN ECONOMATO**

Quando si introduce la somma, bisogna fare attenzione a selezionare la stagione a cui i fondi sono destinati.

| Per la RIAFFILIAZIOME | selezionare | 2020 e caricare i fondi |
|-----------------------|-------------|-------------------------|
| Per i RINNOVI         | selezionare | 2020 e caricare i fondi |
| NUOVI TESSERATI       | selezionare | 2019                    |

Di "default" il programma quando si clicca sul tasto **INTRODUCI PAGAMENTI** propone la **Stagione Sportiva 2020**; per operare nel 2019 bisogna, dall' apposito menù a tendina, selezione l'anno desiderato.

Questo vale anche per visualizzare la disponibilità. Se si seleziona l'anno 2019 verranno visualizzati i fondi 2019 se si seleziona 2020 verranno visualizzati i fondi 2020.

Dopo il 31 dicembre la rimanenza a credito del 2019 sarà riportata al 2020.

Qualora una L'ASD/SSD avesse erroneamente introdotto un pagamento nella stagione sbagliata è necessario scrivere esclusivamente al seguente indirizzo:

amministrazione@federginnastica.it

/..

<u>Torna a Legenda</u>

| 2) "ANAGRAFICA SOCIETA"" (Se | gnalare a FGI se ci sono variazioni da apportare): |
|------------------------------|----------------------------------------------------|
|------------------------------|----------------------------------------------------|

3) "ATTO" (Segnalare a FGI se ci sono variazioni da apportare)

# 4) CONSIGLIO - REGISTRAZIONE "CARICHE 2020":

La maschera della sez. "CONSIGLIO" mostra la composizione del Consiglio Direttivo. Accanto ad ogni componente è indicata la carica rivestita.

All'atto del "Rinnovo dell'Affiliazione", selezionata la nuova stagione, il programma ripropone di default gli stessi componenti e le stesse cariche della stagione precedente.

Se nulla è variato ed è tutto corretto "REGISTRARE" ed andare avanti;

• Se ci sono VARIAZIONI da apportare <<u>Cliccare qui></u>

# 5) **AFFILIAZIONE**

Selezionare "**STAGIONE 2020**" e cliccare su **>AFFILIAZIONE<** si aprirà la seguente maschera:

| Stagione: 2019 V | Tipo affiliazione: | Selezionare tipo affiliazione 🔻                       |
|------------------|--------------------|-------------------------------------------------------|
|                  |                    | Selezionare tipo affiliazione                         |
|                  |                    | Affiliazione Ordinaria<br>Affiliazione Non Agonistica |
|                  |                    | / unitacione rion/ gonioueu                           |

Selezionare il tipo di affiliazione:

# >AFFILIAZIONE ordinaria;

# >AFFILIAZIONE Non Agonistica

Automaticamente si apre un "Form" sul quale esprimere il consenso al trattamento dati REGISTRO C.O.N.I., TESSERAMENTO e trattamento DATI PERSONALI. Le spunte su "FIRMA PRESIDENTE" sottoscrivono l'accettazione, delle dichiarazioni contenute (Compresa quella relativa all'accettazione della nomina nell'ambito della Società di Responsabile al trattamento dati) e la correttezza dei dati inserirti, da parte del Presidente della Società.

# ACCETTAZIONE NOMINA RESPONSABILE TRATTAMENTO DATI

Il Presidente, con la spunta dell'apposita casella, dichiara di aver preso visione, di aver compreso e di accettare la nomina a Responsabile al trattamento dati. L'informativa in merito è contenuta, in formato PDF, accanto alla dichiarazione.

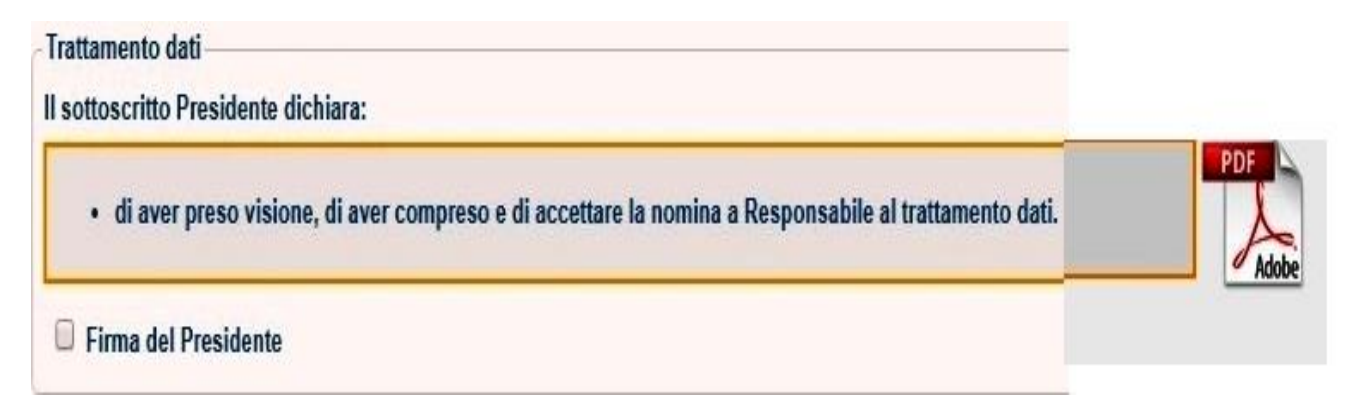

./..

#### 6) VALIDAZIONE AFFILIAZIONE

Una volta registrata l'affiliazione per ottenere la validazione bisogna:

- stampare il modulo di affiliazione;
- farlo firmare dal Presidente/Rappresentante Legale (OBBLIGATORIO)
- Scannerizzarlo e caricarlo nella SEZ. DOCUMENTI (OBBLIGATORIO).

| Anagrafi<br>Stagione | sportiva: 2019 ▼       | Consiglio Affiliazione I      | ecnici Impianti lesserati | Rinnovi Documenti Econor                                                                                                    | mato        |
|----------------------|------------------------|-------------------------------|---------------------------|----------------------------------------------------------------------------------------------------|-------------|
| Stagione             | Cod. affiliazione      | Tipo affiliazione             | Discipline                | Data rich. affiliazione                                                                                                    | Data inizio |
| 2019 000015          | Affiliazione Ordinaria | Ginnastica per tutti, Ritmica | 09/11/2018                | 01/01/2019                                                                                                    |             |
| Legenda S            | ZIONE<br>Stato         | or 🦳 validata 🔵 ratificata    | -                         | <ul> <li>Modifica</li> <li>Rimuovi richiesta</li> <li>Modifica Consenso</li> <li>Stampa modulo affiliazione</li> <li>Stampa attestato di affiliazione</li> </ul> |             |

La convalida sarà data dal Comitato Regionale di giurisdizione (eventualmente contattarlo) solo dopo aver verificato il modulo di affiliazione caricato nella sez. DOCUMENTI. L'accensione dell'icona "GIALLA" e della scritta "Validata" segnala che l'operazione è andata a buon fine e si può proseguire.

# 7) RINNOVARE IL TESSERAMENTO DEL CONSIGLIO PER LA "STAGIONE 2020".

Per procedere al tesseramento dei vecchi Dirigenti operare dalla Sez. "RINNOVI" con la seguente modalità:

| and grane a                                                                                                    | Consiglio Affiliazione                                                                                                    | Tecnici Imp                                                                                                    | ianti Tesserati                                                                                                    | Rinnovi Documenti                                                                                                    | Economato                                                                                                    |                                                                                                    |                                                                                                    |                                                                                                    |
|----------------------------------------------------------------------------------------------------|----------------------------------------------------------------------------------------------------|----------------------------------------------------------------------------------------------------|----------------------------------------------------------------------------------------------------|----------------------------------------------------------------------------------------------------|----------------------------------------------------------------------------------------------------|----------------------------------------------------------------------------------------------------|----------------------------------------------------------------------------------------------------|----------------------------------------------------------------------------------------------------|
| Eiltri                                                                                                    |                                                                                                    |                                                                                                    |                                                                                                    |                                                                                                    |                                                                                                    |                                                                                                    |                                                                                                    |                                                                                                    |
| Stagione precedente: [<br>Cognome: [<br>Tesserat nai in:<br>Tipo tessera: [<br>Categoria: [<br>Data tesseramento da: [<br>FILTRA]                                                                                                    | 2018 V<br>Italia © Estero ® Nessun fil<br>- V<br>Dirigente Societario V<br>- V<br>a:<br>a:                                                                                       | Stagione rinnovo: 20<br>itro<br>Cittadinanza: -<br>Codice tessera:                                                       | ¥9 ▼<br>                                                                                                    |                                                                                                    |                                                                                                    |                                                                                                    |                                                                                                    |                                                                                                    |
|                                                                                                    |                                                                                                    |                                                                                                    |                                                                                                    |                                                                                                    |                                                                                                    |                                                                                                    |                                                                                                    |                                                                                                    |
| tale disponibile: 0.00 €<br>gnome, nome, data di nascit                                                                                                    | ta Cod. tessera                                                                                                    | Vecchia tessera                                                                                                    |                                                                                                    |                                                                                                    | Tipo tessera                                                                                                    | Categoria                                                                                                    | Disciplina                                                                                                    | Totale tessere                                                                                                    |
| tale disponibile: 0.00 €<br>gnome, nome, data di nasci<br>retta, Manuela 20/07/1001                                                                                                    | ta Cod. tessera<br>711086                                                                                                    | Vecchia tessera<br>Dirigente Societa                                                                                     | rio - Segretario                                                                                                    |                                                                                                    | Tipo tessera<br>Dirigente Societario ▼                                                                                                    | Categoria<br>Segretario ▼                                                                                                    | Disciplina                                                                                                    | Totale tessere                                                                                                    |
| tale disponibile: 0.00 €<br>ignome, nome, data di nasci<br>rich, Manuda 2007/1001<br>consenso privacy<br>Il conferimento dei dati è obbi<br>obblighi legali e pertanto l'eve<br>luogo all'impossibilità per la F<br>esecuzione o svolgere corrett<br>tesseramento. | ta Cod. tessera<br>711086<br>ligatorio in base al rapporto di tr<br>ntuale rifituto a fornirii in tutto o<br>ederazione di instaurare il rapp<br>amente tutti gli adempimenti co | Vecchia tessera<br>Dirigente Societa<br>esseramento e/o ad<br>in parte può dar<br>oorto, darvi<br>onnessi al rapporto di | no - Segretario<br>Previo suo consenso spe<br>marketing, ovvero per l'in<br>automatizzati (es. e-mai)<br>nonché per l'espletament<br>manifestazioni sportive.<br>Il consenso prestato per<br>info@federginnastica.it. | scífico e facoltativo, i Suoi dat<br>vio di comunicazioni comme<br>SMS, notifiche app) e di siat<br>to di attività di upblicità o di<br>le finalità di marketing è revo | Tipo tessera<br>Drigente Societario<br>saranno trattati per finalità di<br>ciali tramite l'utilizzo di sistemi<br>mi tradizionali (es. posta cartacea),<br>ponsorizzazione di eventi, tornei e<br>abile in qualsiasi momento scrivendo a | Categoria<br>Segretario •<br>Previo suo consenso specifi<br>a terzi (società del settore, s<br>di propie comunicazioni con<br>des.e.mail, SMS, notifiche a<br>Per tale finalità di trattament<br>informativa.<br>Il consenso prestato è revoc<br>info@flederginnastica it. | Disciplina<br>ico e facoltativo, FGI potrà coi<br>ponsor della FGI) che potran<br>mmerciali tramile Utilizzo di si<br>pop) e di sistemi tradizionali (e<br>to saranno utilizzati i dati di cu<br>abile in ogni momento scriver | Totale tessen<br>municare i suoi dati<br>no trattarli per l'invio<br>istemi automatizzati<br>iss, posta cartacea).<br>ii alla presente<br>ndo a |

La Società, per il tramite, del **Responsabile del trattamento** dati dovrà aver acquisito agli atti **(Utilizzando l'apposito modello)** il Consenso Privacy sottoscritto dal DIRIGENTE All'atto, quindi, del tesseramento, dovrà essere spuntata la casella corrispondente al tipo di consenso acquisito. E'obbligatoria la spunta della prima casella.

# 8) RINNOVARE GLI ATLETI PER LA "STAGIONE 2020" (MINIMO 20).

Per procedere al tesseramento dei vecchi Atleti operare dalla Sez. "RINNOVI" con la seguente modalità:

| Stagione precedente: 2019 V<br>Cognome:                             | Sta                                                        | agione rinnovo: 2020 v               |                                               |                               |                                     |                                                             |                                     |
|---------------------------------------------------------------------|------------------------------------------------------------|--------------------------------------|-----------------------------------------------|-------------------------------|-------------------------------------|-------------------------------------------------------------|-------------------------------------|
| Cognome:                                                            |                                                            |                                      |                                               |                               |                                     |                                                             |                                     |
|                                                                     |                                                            |                                      |                                               |                               |                                     |                                                             |                                     |
| lesserati nati in.                                                  | Cetara Nassun filtra                                       |                                      |                                               |                               |                                     |                                                             |                                     |
| Tesserati disabili:                                                 | Catero O Nesson nuo                                        | Cittadinanza: - •                    | 1                                             |                               |                                     |                                                             |                                     |
| Tipo tessera: -                                                     | •                                                          | Codice tessera:                      |                                               |                               |                                     |                                                             |                                     |
| Data tesseramento da:                                               | 🗷 a:                                                       | TTI                                  |                                               |                               | DAMENTO DECLU                       |                                                             |                                     |
| EIL TO A                                                            |                                                            | SE                                   | LA CATERORIA E                                | LA DISCIPLINA SONO            | DA CONFERMA                         | RE O MODIFICARE                                             |                                     |
| FILTRA                                                              |                                                            | RISF                                 | ETTO ALLO SCOR                                | SO ANNO.                      |                                     |                                                             |                                     |
|                                                                     |                                                            | STE                                  | SSO DISCORSO V                                | ALE PER LA POLIZZA            | DI DEFAUL TRO                       | VATE LA POLIZZA "A"                                         |                                     |
| disponibile: 0.00 €                                                 |                                                            | MAS                                  | SCORRENDO IL ME                               | NU' A TENDINA POTETE          | SELEZIONARE G                       | LI ALTRI TIPI DI POLIZZA.                                   | Totale tesser                       |
| ome, nome, data di nascita                                          | Cod. tessera                                               | Vecchia tessera                      | Tipo tessera                                  | Catenge                       | i /                                 | Disciplina                                                  |                                     |
|                                                                     | 116011                                                     | Atleta - Non Agonista                | Atleta •                                      | Non Agonista •                | Polizza A 🔻                         | Ginnastica per tutti 🔻                                      | ۲                                   |
| senso privacy                                                       |                                                            | Y.                                   |                                               | Agonista                      | Polizza A                           | Ginnastica per tutti                                        |                                     |
| Dichiara di aver fornito complet                                    | a informativa ai sensi                                     | M Dichiara di aver                   | r fornito completa ir                         | Non Agonista                  | Polizza D<br>Polizza C ici          | Salute e Fitness                                            | nativa ai sensi                     |
| dell'art. 13 del Regolamento UE<br>ha espresso il consenso al trati | E 2016/679 al tesserato, chi<br>amento dei propri dati     | e 13 del Regolam                     | iento UE 2016/679 a<br>senso al trattamento   | tesserato, che ha             | dall                                | 13 del Regolamento UE 2016<br>to che ha espresso il consens | /679 al                             |
| personali con particolare riguar                                    | do a quelli cosiddetti                                     | per finalità pron                    | nozionali, ovvero per                         | l'invio di comunicazioni      | trattame                            | ento dei propri dati personali a                            | lla                                 |
| particolari nei limiti, per le finali                               | tà e per la durata precisati                               | promozionali tra                     | amite l'utilizzo di siste                     | mi automatizzati (es. e-      | comuni                              | cazione dei propri dati a terzi (                           | società del                         |
| terzi dei propri dati personali pe                                  | amente alla comunicazione<br>er finalità di tesseramento e | a mail, SMS, noti<br>cartacea), nonc | nche app) e di sistem<br>hé per l'espletament | o di attività di pubblicità o | l'invio d                           | i proprie comunicazioni comm                                | no trattarii per<br>erciali tramite |
| istituzionali della FGI. [OBBLIG                                    | ATORIO]                                                    | di sponsorizzaz                      | tione di eventi, tornei                       | e manifestazioni sportive     | l'utilizzo                          | di sistemi automatizzati (es.                               | e-mail, SMS,                        |
|                                                                     |                                                            |                                      |                                               |                               | notifiche                           | e app) e di sistemi tradizionali                            | (es, posta                          |
|                                                                     |                                                            |                                      |                                               |                               | Cartaco                             | a).                                                         |                                     |
|                                                                     | SAAFAF                                                     | Atlata Non Agonista                  | Atlata .                                      | · ·· · ·                      | Delines A                           | Aerobica                                                    | V                                   |
|                                                                     |                                                            | nuota - nun nyumola                  | Auota .                                       | Adonista V                    | PUIZZAA                             | rorobica r                                                  | w w                                 |
|                                                                     | -49                                                        |                                      |                                               | rigonista                     | Polizza A                           | Aerobica                                                    |                                     |
| и.,                                                                 |                                                            |                                      |                                               | Agonista                      | Polizza A<br>Polizza B              | Aerobica<br>Artistica Femminile                             |                                     |
| н., )                                                               | -20                                                        |                                      |                                               | Agonista<br>Non Agonista      | Polizza A<br>Polizza B<br>Polizza C | Aerobica<br>Artistica Femminile<br>Artistica Maschile       |                                     |

La Società, per il tramite, del **Responsabile del trattamento dati** dovrà aver acquisito agli atti **(Utilizzare l'apposito modello)** il Consenso Privacy, sottoscritto dal dall'ATLETA o dall'ESERCENTE LA PATRIA POTESTÀ se minore. Quindi all'atto del tesseramento dovrà essere spuntata la casella corrispondente al tipo di consenso acquisito. E' obbligatoria la spunta almeno della prima casella.

./..

# 9) RATIFICA DELL'AFFILIAZIONE

Una volta rinnovati gli atleti (MINIMO 20) si può procedere alla stampa dell'"Attestato di

### Affiliazione"

| Stagione    | sportiva: 2019 ▼  |                        |                               |          | Doutinent Coono         |             |
|-------------|-------------------|------------------------|-------------------------------|----------|-------------------------|-------------|
| Stagione    | Cod. affiliazione | Tipo affiliazione      | Discipline                    |          | Data rich. affiliazione | Data inizio |
| 2019 000015 |                   | Affiliazione Ordinaria | Ginnastica per tutti, Ritmica |          | 09/11/2018              | 01/01/2019  |
| AFFILIA     | ZIONE             |                        |                               | Modifica | richiesta<br>Consenso   |             |
| Legenda S   | Stato             |                        |                               | Stampa   | modulo affiliazione     |             |

DOPO LA STAMPA DELL'ATTESTATO DI AFFILIAZIONE SI ATTIVERÀ LA "RATIFICA DELL'AFFILIZIONE" - ICONA BLU – SOLO SUCCESSIVAMENTE SI POTRANNO INSERIRE "NUOVI TESSERATI" \* (Dirigenti, Atleti "AGONISTI e NON AGONISTI)

# (\*) Coloro che non hanno mai avuto un tesseramento per la FGI (Nuova Anagrafica) avranno l'estensione GRATUITA AL 2020.

Le ASD/SSD dovranno:

inserire i NUOVI TESSERAMENTI NELLA STAGIONE 2019 (In economato ci dovrà essere una congrua disponibilità). Essi verranno acquisiti dal sistema a seconda della tipologia di polizza e tessera scelta: (4,00€, 6,00€ o 10,00€); la validità sarà fino al 31.12.2019. Con successiva operazione ogni SINGOLO NUOVO TESSERATO INSERITO dovrà essere RINNOVATO per il 2020.

# Anche per i nuovi tesserati è stato attivato il "Form" per la spunta del consenso alla privacy

./..

# VARIAZIONE CONSIGLIO 2019 -

La Società, in caso di modifiche alla composizione del Consiglio Societario intervenute nella Stagione 2019 - prima del rinnovo dell'affiliazione 2020 – devono seguire il seguente iter:

✓ caricare nella "Sez. Documenti":

- 1. Statuto in vigore (Se non l'ha ancora fatto);
- 2. Verbale dell'Assemblea Ordinaria o Straordinaria (Verrà effettuata verifica di conformità con Statuto. Particolare attenzione riguarderà il rispetto del numero dei componenti il Consiglio Direttivo previsti dallo Statuto stesso ed il loro successivo tesseramento);
- 3. Successivo Verbale Consiglio Direttivo che assegna le cariche (ES. Vice-Presidente);
- 4. Certificato di attribuzione Codice Fiscale/Partita IVA della Società aggiornato con il nominativo del nuovo Presidente eventualmente eletto;
- 5. documenti d' identità e C.F. dei nuovi eletti;
- 6. creare nuova anagrafica, nella "Sez. Persone" in caso di Consigliere mai tesserato;
- 7. elenco nominativo composizione del nuovo Consiglio con indicazione:
  - a) delle cariche;
  - b) di come agire sul tesseramento del Presidente/Consigliere uscente.

(*Trasformarlo in Dirigente Socio a costo "Zero" oppure portarlo a termine, a decorrere dalla data del Verbale Assemblea/Consiglio Direttivo, che ne ha ratificato la decadenza dalla carica*).

**8**. richiedere ad **assistenza@federginnastica.it** o a tesseramento@federginnastica.it aggiornamento della "Sez. "Consiglio".

Dopo l'intervento FGI, la "Sez. Consiglio", risulterà aggiornata e la Società potrà procedere, al tesseramento dei Nuovi Dirigenti

# TESSERAMENTO "NUOVI DIRIGENTI"

In relazione al tesseramento si possono verificare 2 ipotesi:

#### Elezione o nomina antecedente al rinnovo dell'affiliazione:

1. se le data di svolgimento dell'Assemblea o, in caso di surroga, del Consiglio Direttivo è antecedente al rinnovo dell'affiliazione, il tesseramento dovrà essere inserito nella "Stagione 2019" ed avrà validità dalla data di inserimento fino al 31.12.2019.

Solo successivamente la Società potrà procedere al rinnovo dell'affiliazione 2020.

Elezione o nomina successiva al rinnovo dell'affiliazione:

2. se le data di svolgimento dell'Assemblea o, in caso di surroga, del Consiglio Direttivo è successiva alla ratifica del Rinnovo Affiliazione, il tesseramento dovrà essere inserito nella Stagione 2019 ed avrà validità dalla data di inserimento fino al 31.12.2019 e dovrà essere rinnovato per la stagione 2020.